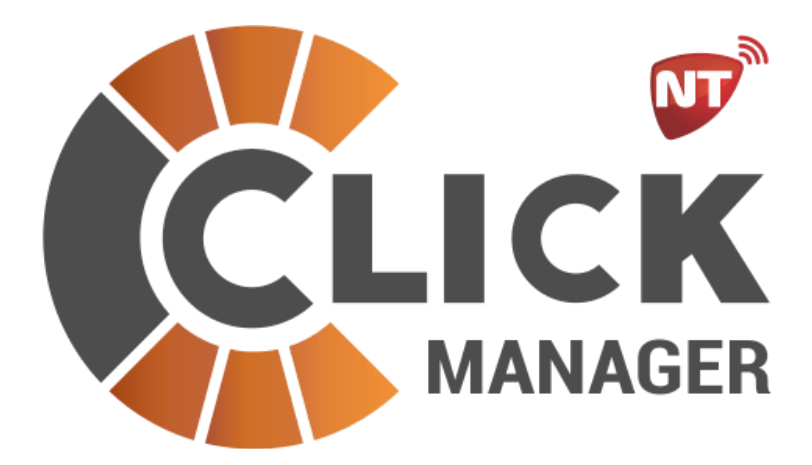

<u>click.netio.com.ar</u>

| ¿Qué es Click Manager?       | <b>ROSARI</b>               |
|------------------------------|-----------------------------|
| Creación de Gremio           |                             |
| Introducción a Click Manager | <b>JEGUK</b> <sup>3</sup> L |
| Menú                         |                             |
| Cuentas                      | 4                           |
| Cuenta                       | 6                           |
| Eventos                      | 6                           |
| Comunicadores                | 7                           |
| Sobrecargas                  | 8                           |
| Zonas                        | 9                           |
| Usuarios                     | 10                          |
| Notas                        | 11                          |
| Dispositivos                 | 11                          |
| Plantilla Click              | 14                          |
| Eventos                      | 15                          |
| Gremio                       | 15                          |
| Skin                         | 15                          |
| Salir                        | 16                          |
|                              |                             |
|                              |                             |
|                              |                             |

# ¿Qué es Click Manager?

Click Manager es la herramienta necesaria para configurar las cuentas Click, incluyendo la asociación de dispositivos, configuración de notificaciones y comandos, nombramiento de zonas y usuarios, etc.

Se puede ingresar a la plataforma Click Manager desde cualquier navegador de internet en la dirección <u>click.netio.com.ar</u>.

Para poder acceder a las herramientas de la plataforma deberá ingresar con los datos de su gremio (usuario de Click Manager).

Si aún no cuenta con un gremio registrado puede registrarse mediante el botón Crear cuenta nueva. Si no recuerda los datos para ingresar puede recuperarlos mediante el botón Olvidé mi contraseña. Recuerde que el Usuario de ingreso es la dirección de correo electrónico con la que se registró.

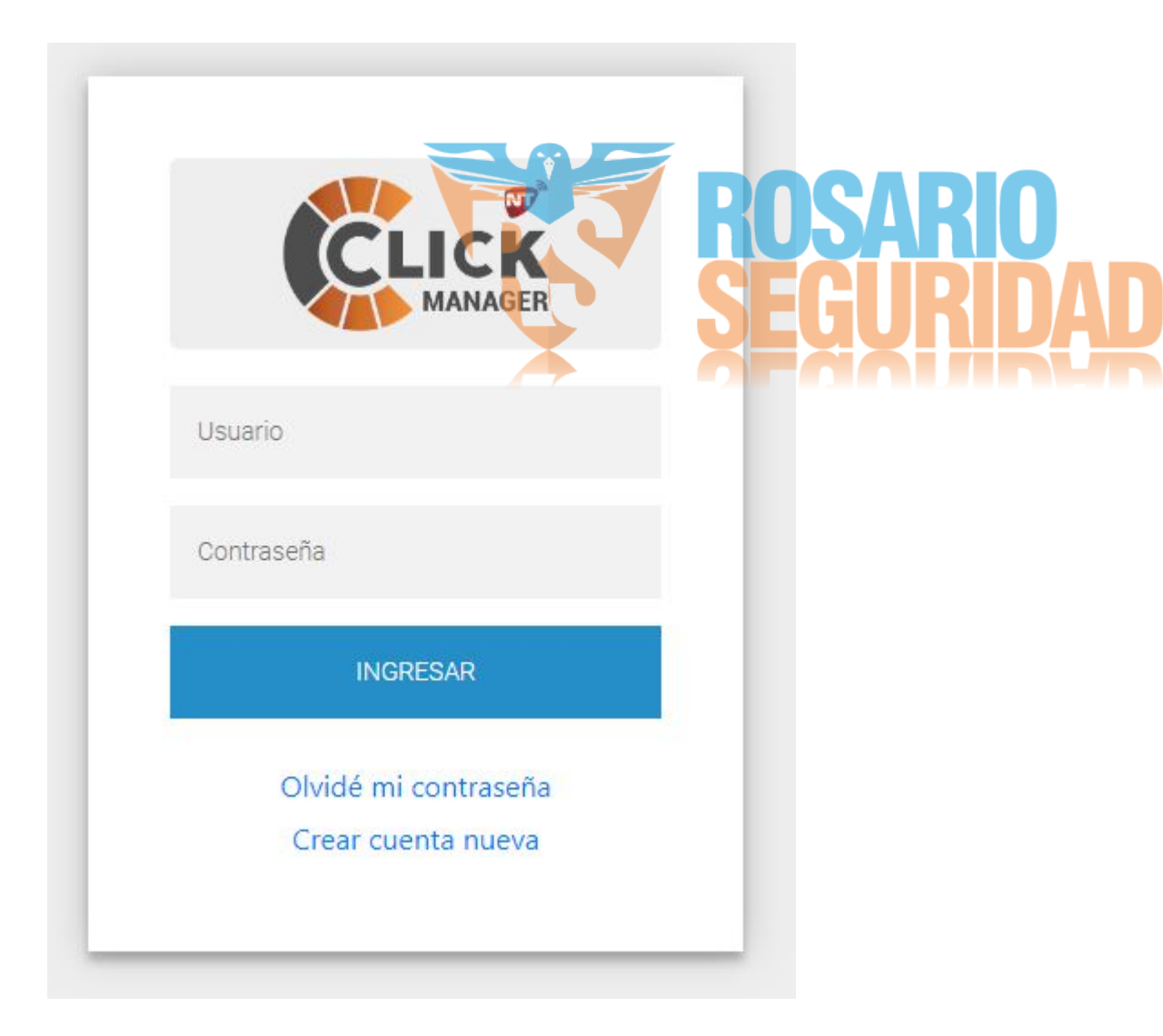

# Creación de Gremio

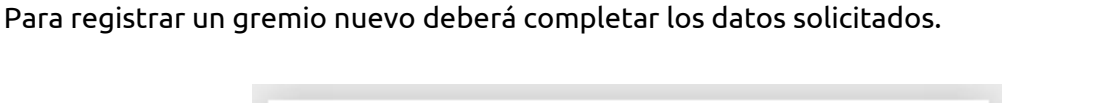

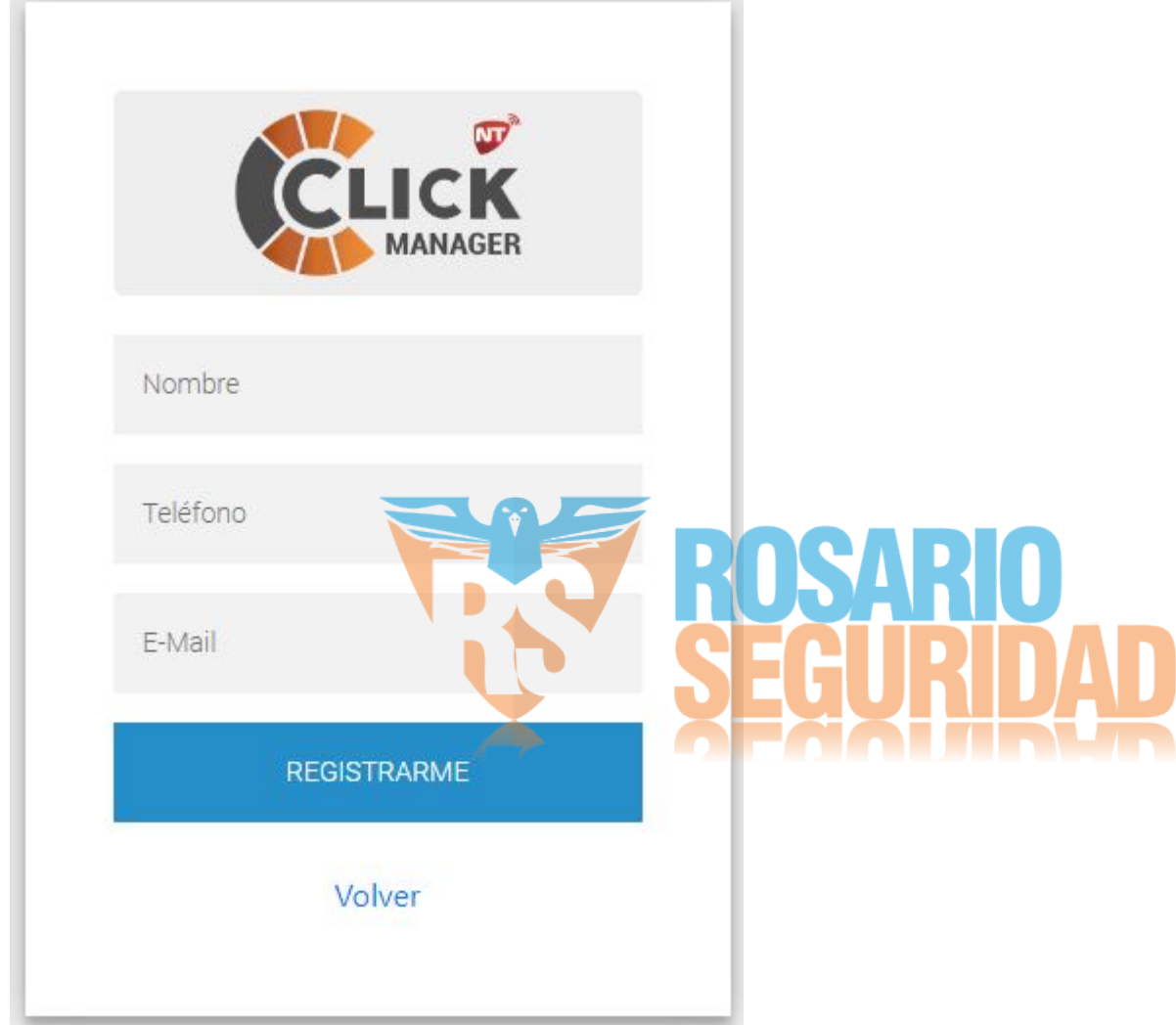

Una vez completados los datos y presionar el botón Registrarme recibirá de forma automática un correo electrónico para la confirmación del registro. Esto puede tardar unos minutos. Luego siga las instrucciones detalladas en el correo para crear una contraseña y completar el registro.

## Introducción a Click Manager

Introducción a Click Manager (video en YouTube)

## Menú

En todas las pantallas de Click Manager la barra superior corresponde al menú principal desde el que se puede acceder a las diversas herramientas. A continuación se explica en detalle cada sección.

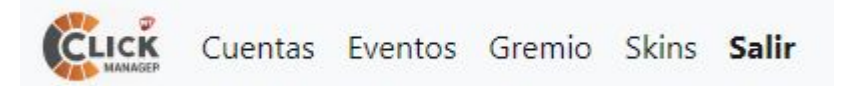

### Cuentas

Es la sección por defecto al ingresar al sistema. Muestra el listado de todas las cuentas Click administradas por el gremio. Este listado puede ser filtrado por cualquiera de sus columnas introduciendo el texto a filtrar en el campo que se encuentra justo por debajo del título de la columna.

| Cuenta                                    | as Eventos Gremio Skins | Salir                          |               |                     |                     |                      |                  |
|-------------------------------------------|-------------------------|--------------------------------|---------------|---------------------|---------------------|----------------------|------------------|
|                                           |                         |                                |               |                     |                     |                      |                  |
| LISTADO                                   | DE CUENTAS              |                                |               |                     |                     |                      |                  |
|                                           | DECOLITIAS              |                                |               |                     |                     |                      |                  |
|                                           |                         |                                |               |                     |                     |                      |                  |
|                                           | CUENTA                  | NOMBRE                         | ESTADO        | UTT                 | ESTADO PANEL        | ULT. RECEPTOR        | GRUPOS           |
| Buscar ID                                 | Buscar CUENTA           | Buscar NOMBRE                  | Buscar ESTADO | Buscar UTT          | Buscar ESTADO PANEL | Buscar ULT. RECEPTOR | Buscar GRUPOS    |
|                                           | 9994                    | Casa Lucho (9994)              | Nueva         | 19/12/2018 17:22:44 | Disparada           | 09/05/2017 13:33:57  | Prueba           |
|                                           | 9996                    | CUENTA NUEVA (9996) Prueba     | Nueva         | 23/08/2017 10:56:00 | Disparada           | 12/06/2017 16:45:57  | Prueba           |
| 6                                         | gl                      | gorosito leonardo              | Nueva         | 26/10/2017 19:24:05 |                     | 26/10/2017 00:00:00  | Fabrica          |
| 6                                         | 9995                    | CUENTA (9995) Prueba           | Nueva         | 31/10/2017 13:41:24 |                     | 31/10/2017 13:41:25  | Prueba           |
| 6                                         | 1420                    | Inostrosa - Exterior (P2)      | Nueva         | 07/02/2018 16:23:10 | Disparada           | 19/01/2018 18:16:11  | Activa Seguridad |
| 49                                        | bareille                | BAREILLE                       | Nueva         | 07/03/2018 16:13:03 |                     | 02/03/2018 00:00:00  | Fabrica          |
| 9                                         | 9999                    | CUENTA (9999) Prueba           | Nueva         | 26/03/2018 20:01:00 |                     | 26/03/2018 20:01:00  | Prueba           |
| 6                                         | F247                    | CUENTA (F247) Prueba           | Nueva         | 27/03/2018 12:21:56 |                     | 27/03/2018 12:21:57  | Prueba           |
| :7                                        | WA2256048869            | CUENTA (WA2256048869) Prueba   | Nueva         | 27/03/2018 14:09:12 |                     | 27/03/2018 12:23:07  | Prueba           |
| в                                         | WA2256050507            | Salinas Sara Noemi             | Nueva         | 03/07/2018 13:02:56 |                     | 27/03/2018 12:23:27  | Prueba           |
|                                           | WA2256050505            | Domenech Analía Iujan          | Nueva         | 22/11/2018 23:57:05 |                     | 28/03/2018 11:29:14  | Prueba           |
|                                           | WA2256050475            | Carrizo Victoria Soledad       | Nueva         | 28/08/2018 12:24:14 |                     | 17/04/2018 09:40:54  | Prueba           |
| le la la la la la la la la la la la la la | 9900                    | CUENTA (9900) Prueba           | Nueva         | 04/05/2018 13:24:14 |                     | 04/05/2018 13:24:15  | Prueba           |
| 1                                         | WA2256050494            | Exposito Maria Velia           | Nueva         | 30/09/2018 10:47:40 |                     | 17/05/2018 10:40:07  | Prueba           |
| 6                                         | WA2256050506            | Doldan Dora Celina             | Nueva         | 26/11/2018 21:32:47 |                     | 23/05/2018 12:01:34  | Prueba           |
| 5                                         | WA2256050499            | Molina Nadia daniela           | Nueva         | 31/07/2018 04:03:19 |                     | 07/06/2018 21:22:46  | Prueba           |
| 6                                         | WA2256050490            | Suárez Nilda Mabel             | Nueva         | 06/10/2018 14:22:20 |                     | 07/06/2018 21:45:32  | Prueba           |
| 7                                         | WA2256050479            | CUENTA (WA2256050479) Prueba   | Nueva         | 23/11/2018 15:19:14 |                     | 30/06/2018 19:02:29  | Prueba           |
| 5                                         | WA2256050471            | Sequeira Rocio Belen           | Nueva         | 26/10/2018 14:23:31 |                     | 03/07/2018 07:45:30  | Prueba           |
| 0                                         | WA2256050513            | Florentin Ayala Mariana Analia | Nueva         | 12/08/2018 08:58:12 |                     | 09/08/2018 18:09:05  | Prueba           |
| 2                                         | WA2256048828            | Lopez Alejandrina              | Nueva         | 26/11/2018 18:03:54 |                     | 04/09/2018 13:10:00  | Prueba           |
| )                                         | WA2256050468            | San Martin Yohana              | Nueva         | 15/09/2018 06:14:06 |                     | 08/09/2018 12:36:45  | Prueba           |
| 37                                        | WA2256050500            | CUENTA (WA2256050500) Prueba   | Nueva         | 18/09/2018 10:31:10 |                     | 12/09/2018 10:41:50  | Prueba           |
| 97                                        | noWA2256050505no        | CUENTA (WA2256050505) Prueba   | Nueva         | 18/09/2018 10:51:39 |                     | 18/09/2018 10:36:24  | Prueba           |

Existen 2 tipos de cuentas Click. Las cuentas monitoreadas por un centro de monitoreo con envío de eventos a través del sistema Click y las cuentas residenciales, cuyos eventos no son transmitidos a un centro de monitoreo a través del sistema Click.

Las cuentas monitoreadas se reconocen por su número de cuenta y se registran automáticamente en el gremio del centro de monitoreo.

Las cuentas residenciales se reconocen por el número de serie del comunicador en el lugar del número de cuenta, se registran bajo un usuario público y deben ser migradas al gremio que las vaya a administrar.

Para más información sobre el sistema Click contáctese con el soporte técnico.

Al hacer click sobre una cuenta se selecciona la misma y se habilita la opción de migrarla a otro gremio. <u>Migrar una cuenta (video en YouTube)</u>

### MIGRAR CUENTA A OTRO GREMIO

Al hacer doble click sobre una cuentas se accede a la configuración de la misma. A través de un menú desplegable ubicado arriba a la derecha se puede acceder a 9 pestañas, cada una con funciones específicas.

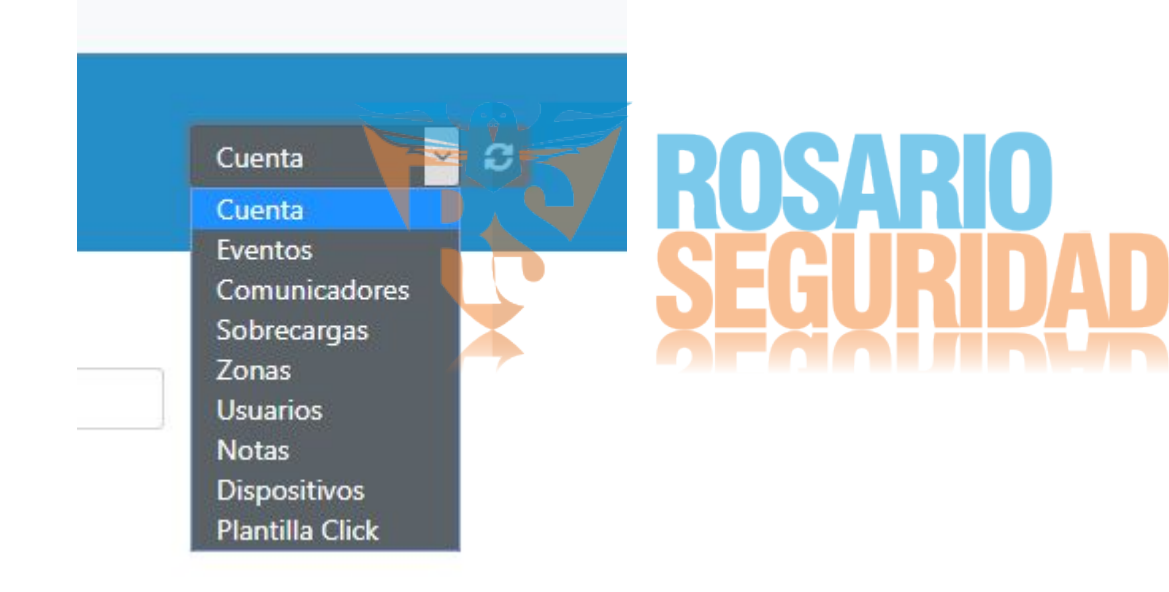

#### Cuenta

Es la pestaña por defecto. Muestra todos los datos de la cuenta seleccionada.

| Cuentas Eventos     | s Gremio Skins <b>Salir</b> |                     |              |                  |           |          |
|---------------------|-----------------------------|---------------------|--------------|------------------|-----------|----------|
| #11] Casa Lucho (9! | 994)                        |                     |              |                  |           | Cuenta 🕄 |
|                     | ID                          | Cuenta              | Estado       | Nombre           |           |          |
|                     | 11                          | 9994                | Nueva        | Casa Lucho (9994 | )         |          |
|                     | UTT                         | Ult. Receptor       | Estado Panel | Grupo            | Protocolo |          |
|                     | 19/12/2018 17:22:44         | 09/05/2017 13:33:57 | Disparada    | Prueba           | Netio     |          |
|                     | Gremio                      |                     |              |                  |           |          |
|                     | Prueba                      |                     |              |                  |           |          |
|                     | Dirección                   |                     |              | Localidad        |           |          |
|                     | Falucho 1986                |                     |              | mar del plata    |           |          |

Los campos grises son aquellos con datos fijos que se registran de forma automática, mientras que los campos blancos son editables. Tenga en cuenta que para guardar los cambios que realice debe presionar el botón Guardar ubicado abajo a la izquierda de la pantalla.

#### **Eventos**

En esta pestaña se muestra el historial de eventos de la cuenta ordenados por fecha. Al igual que el resto de los listados en el sistema, también se puede filtrar mediante las cajas de texto ubicadas debajo del título de cada columna.

| CLICK Cue | entas Eventos Grem  | nio Skins <b>Salir</b>                      |               |                  |               |               |                 |                     |          |                 |              |
|-----------|---------------------|---------------------------------------------|---------------|------------------|---------------|---------------|-----------------|---------------------|----------|-----------------|--------------|
|           | Casa Lucho (9994)   |                                             |               |                  |               |               |                 |                     |          |                 | Ð            |
| Histórico |                     |                                             |               |                  | Bitaco        | ra            |                 |                     | S        | ituaciones      |              |
| ID        | FECHA               | EVENTO                                      | CODIGO        | ZONA USUARIO     | ESTADO        | SIGNAL        | COMUNICADOR     | NEXT.REST.          | R        | DRIVER          | GRUPO        |
| Buscar ID | Buscar FECHA        | Buscar EVENTO                               | Buscar CODIGO | Buscar ZONA USU/ | Buscar ESTADO | Buscar SIGNAL | Buscar COMUNICA | Buscar NEXT.REST.   | Buscar R | Buscar DRIVER   | Buscar GRUPO |
| 167093    | 19/12/2018 17:49:50 | Control de restablecimiento<br>de test GPRS | 0             |                  | Sistema       | 0             |                 | 06/12/2068 17:49:50 | NO       | WebService      | Prueba       |
| 3030058   | 19/12/2018 17:49:20 | Falta Test GPRS                             | 1700          |                  | Enviado       | 0             |                 |                     | NO       | Sistema         | Prueba       |
| 35        | 19/12/2018 17:29:03 | Test GPRS                                   | 1603          |                  | Sistema       | 10            | 70326938        |                     | NO       | NTNetioTCP 8027 | Prueba       |
| 3029936   | 19/12/2018 17:29:03 |                                             | PROG          |                  | Sistema       |               |                 |                     |          | NTNetioTCP 8027 | Prueba       |
| 3029935   | 19/12/2018 17:29:02 | PRCG_CODE                                   | PROG          |                  | Sistema       | 10            | 70326938        |                     | NO       | NTNetioTCP 8027 | Prueba       |
| 3029933   | 19/12/2018 17:29:01 | Programacion recibida OK                    | ACKP          |                  | Sistema       | 10            | 70326938        |                     | NO       | NTNetioTCP 8027 | Prueba       |
| 3029934   | 19/12/2018 17:29:01 | Programacion recibida OK                    | ACKP          |                  | Sistema       | 10            | 70326938        |                     | NO       | NTNetioTCP 8027 | Prueba       |
| 3029929   | 19/12/2018 17:28:20 | Deshabilita STQ                             | FFFF          |                  | Sistema       | 0             |                 |                     | NO       | Sistema         | Prueba       |
| 3029896   | 19/12/2018 17:22:50 | Habilita STQ                                | FFFF          |                  | Sistema       | 0             |                 |                     | NO       | WebService      | Prueba       |
| 3029894   | 19/12/2018 17:22:46 | Activación reciente                         | 1459          | 000              | Enviado       | 100           | 70326938        |                     | NO       | NTNetioTCP 8027 | Prueba       |
| 3029893   | 19/12/2018 17:22:45 | Incendio                                    | 1115          |                  | Enviado       | 100           | 70326938        |                     | NO       | NTNetioTCP 8027 | Prueba       |
| 3029889   | 19/12/2018 17:22:33 | Activación de grupo                         | 3402          |                  | Enviado       | 100           | 70326938        |                     | NO       | NTNetioTCP 8027 | Prueba       |
| 3029885   | 19/12/2018 17:22:07 | Desactivación de grupo                      | 1402          |                  | Enviado       | 100           | 70326938        |                     | NO       | NTNetioTCP 8027 | Prueba       |
| 3029882   | 19/12/2018 17:21:50 | Habilita STQ                                | FFFF          |                  | Sistema       | 0             |                 |                     | NO       | WebService      | Prueba       |
| 3029883   | 19/12/2018 17:21:50 | Activación de grupo                         | 3402          |                  | Enviado       | 100           | 70326938        |                     | NO       | NTNetioTCP 8027 | Prueba       |
| 3029867   | 19/12/2018 17:19:46 | Test de Alarma                              | 1602          | 000              | Enviado       | 100           | 70326938        |                     | NO       | NTNetioTCP 8027 | Prueba       |
| 3029861   | 19/12/2018 17:18:40 | Emergencia Medica                           | 1100          |                  | Enviado       | 100           | 70326938        |                     | NO       | NTNetioTCP 8027 | Prueba       |
| 3029860   | 19/12/2018 17:18:20 | Panico                                      | 1120          |                  | Enviado       | 0             |                 |                     | NO       | WebService      | Prueba       |
| 3029857   | 19/12/2018 17:17:50 | Habilita STQ                                | FFFF          |                  | Sistema       | 0             |                 |                     | NO       | WebService      | Prueba       |

#### Comunicadores

En este listado se mostrarán todos los comunicadores que están o estuvieron en algún momento asociados a la cuenta.

| Cuentas Eventos Gremio Skins Sa | lir         |                      |                     |               |        |
|---------------------------------|-------------|----------------------|---------------------|---------------|--------|
| [#11] Casa Lucho (9994)         |             |                      |                     | Comunicadores | ¢      |
| DESCRIPCION                     | TIPO        | IDENTIFICADOR        | UTT                 |               | ESTADO |
| Buscar DESCRIPCION              | Buscar TIPO | Buscar IDENTIFICADOR | Buscar UTT          |               |        |
| 70326938                        | 0           | 70326938             | 19/12/2018 17:29:03 |               | 0      |

Al hacer doble click sobre un comunicador se abrirá una ventana en la cual se puede habilitar/deshabilitar el mismo, editar los datos del comunicador y resetear (setear en null) el verificador. Los campos en color gris no son editables y se completan automáticamente.

Cuando un comunicador envía señales al sistema de Click lo hace acompañado de un código verificador. Este código verificador es lo que le dará autenticidad al comunicador ante el sistema para esta cuenta en particular.

La primera vez que recibe señales del comunicador, el sistema de Click genera la cuenta Click y asocia el comunicador a la misma. Por defecto, al asociarse un comunicador nuevo, se activa la función de ignorar el código verificador, por lo que se recibe sin control todas las señales enviadas por el mismo. En este caso en el espacio del verificador habrá un código XXXXXX. Si se desea utilizar la función de verificación con código es necesario realizar un reset inicial del mismo con el botón Setear en Null . A partir de ese momento solo se sincronizarán los verificadores del comunicador y del sistema Click y solo se reconocerán como válidas las señales que sean acompañadas por ese mismo código verificador. Si el código almacenado en el sistema difiere con el que transporta una señal entrante, dicha señal será ignorada. Cuando se modifica la programación del comunicador el código verificador con el que acompaña las señales que envía cambia. El botón Setear en Null se utiliza en estos casos para resetear (borrar) el verificador almacenado en el sistema y permitir que se registre el código nuevo.

Reset a null del verificador (video en YouTube)

|                    | EDITAR COMUN        | ICADOR              |                      | ×                 |  |
|--------------------|---------------------|---------------------|----------------------|-------------------|--|
|                    | ID                  |                     | Descripción          |                   |  |
|                    | 16439               |                     | 70326938             |                   |  |
|                    | Tipo Comunicador    |                     | Identificador        |                   |  |
|                    | 0                   |                     | 70326938             |                   |  |
|                    | Utt                 |                     | Teléfono             |                   |  |
|                    | 08/04/2020 11:38:24 |                     |                      |                   |  |
|                    | Verificador         |                     |                      |                   |  |
|                    | 494868              |                     | Se                   | tear en Null      |  |
|                    | Password            |                     | Estado del comunicad | lor               |  |
|                    |                     |                     | Habilitado 🗹         |                   |  |
|                    |                     |                     |                      | Guardar Cancelar  |  |
| obreca             | argas               |                     |                      |                   |  |
|                    | rgas (video en Y    | <u>ouTube)</u>      |                      | SEGUR             |  |
| [#11] Ca:          | isa Lucho (9994)    |                     | Ă                    | Sobrecargas 🔷     |  |
| COD. ORIGEN        |                     | EVENTO ORIG.        | EVENTO DEST.         | PARAMETROS        |  |
| Buscar COD. ORIGEN |                     | Buscar EVENTO ORIG. | Buscar EVENTO DEST.  | Buscar PARAMETROS |  |

En esta pestaña se pueden establecer sobrecargas (sustitución) de eventos para esta cuenta en particular. Esto hace que cuando llegue del comunicador al sistema un evento específico el mismo sea identificado (y retransmitido) como si fuera otro evento específico. Por ejemplo, cada vez que a esta cuenta llegue un Corte de corriente será reemplazado por una Activación. Esto se puede utilizar en casos que la alarma esté mal programada y envíe códigos cruzados.

| Código evento      | Parametro       |   |
|--------------------|-----------------|---|
|                    | No seleccionado | ~ |
| Evento origen      | Evento destino  |   |
| Corte de corriente | ✓ Activación    | ~ |

#### Zonas

En esta pestaña se pueden identificar las zonas de la alarma.

| Cuentas Eventos Gr      | emio Skins <b>Salir</b> |                    |             |                |                |
|-------------------------|-------------------------|--------------------|-------------|----------------|----------------|
| [#11] Casa Lucho (9994) |                         |                    |             |                | Zonas 🗘        |
| ZONA/SENSORES           | NUMERO                  | OBSERVACION        | 24HS        | ANULADA        | AUDIBLE        |
| Buscar ZONA/SENSORES    | Buscar NUMERO           | Buscar OBSERVACION | Buscar 24HS | Buscar ANULADA | Buscar AUDIBLE |
| ZONA 001                | 1                       |                    | NO          | NO             | NO             |
| Sensores del baño       | 3                       | son 3 PIR          | SI          | NO             | NO             |

Las alarmas reconocen cada zona con un número. Aquí se le puede asignar un nombre propio a cada número de zona para que resulte más fácil identificarlas el aplicación y como registro.

| DEFINIR ZONA          | ×                |
|-----------------------|------------------|
| Descripción<br>Puerta |                  |
| Observación           |                  |
| Partición             | Número           |
| 24 Horas 🗌 Anulada 🗆  | Audible          |
|                       | Guardar Cancelar |

Se deben completar los campos de Partición y Número con los datos de la zona de la alarma que se quiera identificar. El campo Descripción es el nombre con el que se identificará la zona en la app al llegar notificaciones de zona y en el historial de eventos.

#### Usuarios

#### Configuración de usuarios (video en YouTube)

En esta pestaña se pueden identificar los usuarios de la alarma.

| Cuentas Evento      | s Gremio Skins <b>Salir</b> |              |                 |               |                |                  |   |
|---------------------|-----------------------------|--------------|-----------------|---------------|----------------|------------------|---|
| [#11] Casa Lucho (9 | 994)                        |              |                 |               |                | Usuarios         | Ø |
| ID                  | NOMBRE                      | CLAVE        | TELEFONO        | NUMERO        | OBSERV.        | PRIORIDAD        |   |
| Buscar ID           | Buscar NOMBRE               | Buscar CLAVE | Buscar TELEFONO | Buscar NUMERO | Buscar OBSERV. | Buscar PRIORIDAD |   |
| 2                   | LUciano                     | chocolate    | 2235476663      | 40            |                | 1                |   |

Las alarmas reconocen cada usuario con un número de usuario. Aquí se le puede asignar un nombre propio a cada número de usuario para que resulte más fácil identificarlos en la aplicación y como registro.

| NUEVO USUARIO | ×                |       |
|---------------|------------------|-------|
| Nombre (*)    | Clave            |       |
| Teléfono      | Número (*)       | KIU   |
| Observación   | O3 SEGU          | RIDAD |
|               |                  |       |
| Partición (*) |                  |       |
| 1             |                  |       |
|               | Guardar Cancelar |       |

El reconocimiento de usuarios por el sistema es en base a las diferentes claves de usuario configuradas en la alarma para cada usuario. Para que sea correctamente identificado por el sistema un dispositivo como perteneciente a un usuario en particular, en el dispositivo se deberá configurar la clave de usuario de la alarma correspondiente a ese usuario, distinta a la de los otros usuarios.

#### Notas

Esta pestaña sirve para crear notas con cualquier información que se desee o considere relevante.

|           | uentas Eventos Gremio Skins <b>Salir</b> |       |   |
|-----------|------------------------------------------|-------|---|
| [#1       | 1] Casa Lucho (9994)                     | Notas | S |
| ID        | TEXTO                                    |       |   |
| Buscar ID | Buscar TEXTO                             |       |   |
| 2         | Cliente con custodia física.             |       |   |

#### **Dispositivos**

En esta pestaña se pueden asociar los dispositivos a la cuenta Click. Además también se puede modificar la configuración comandos y notificaciones push de forma individual para cada dispositivo ya asociado e incluso desasociar dispositivos.

<u>Asociar dispositivos y configuración de comandos (video en YouTube)</u> <u>Notificaciones push (video en YouTube)</u>

| Cuentas         | Eventos Gremio Skins | Salir         |                  |                            |                 | Dſ              |                     |   |   |   |
|-----------------|----------------------|---------------|------------------|----------------------------|-----------------|-----------------|---------------------|---|---|---|
| [#11] Casa      | Lucho (9994)         |               |                  |                            |                 |                 | Dispositivos 😂      | U | / | _ |
| NOMBRE          | DESCRIP              | ESTADO        | DOCUMENTO        | E-MAIL                     | TELEFONO        | CONTACTO        |                     |   | Λ |   |
| Buscar NOMBRE   | Buscar DESCRIP       | Buscar ESTADO | Buscar DOCUMENTO | Buscar E-MAIL              | Buscar TELEFONO | Buscar CONTACTO |                     |   |   |   |
| Luciano         | Fuera de uso         | Inhabilitado  |                  |                            |                 |                 |                     |   |   |   |
| Diego           | Motorola x2          | Habilitado    |                  |                            |                 |                 | 🙆 â â 🖉 🔌 🕶 🔮 🗶 🛬 🌧 |   |   |   |
| Zuccari Luciano |                      | Date Was do   | 25111222         | husian onus savi@omail.com | 2225476662      |                 |                     |   |   |   |

Para asociar un nuevo dispositivo hay que presionar el botón que dice Asociar a Cuenta ubicado en abajo a la izquierda.

| NUEVO DIS   | POSITIVO |             |           |       |          | ×             |
|-------------|----------|-------------|-----------|-------|----------|---------------|
| Nombre      |          | Docume      | nto       |       | E-mail   |               |
| Resultados  |          |             |           |       |          | Buscar        |
| DISPOSITIVO | NOMBRE   | DESCRIPCION | DOCUMENTO | EMAIL | TELEFONO | CONTACTO      |
|             |          |             |           |       | Guar     | rdar Cancelar |

Para identificar el dispositivo a asociar se debe completar al menos uno de los 3 campos solicitados (Nombre, Documento y E-mail) con los datos que el usuario haya ingresado en la aplicación Click y presionar el botón Buscar. Luego hay que seleccionar de la lista de resultados el dispositivo correspondiente y presionar Guardar.

Cuando se agrega un nuevo dispositivo este tomará de forma automática la configuración establecida en la pestaña Plantilla Click, la cual se explicará más adelante.

Sobre los dispositivos ya asociados a la cuenta se puede editar la configuración haciendo doble click sobre el mismo. Esto abrirá una ventana de edición. En esta ventana se pueden encontrar 3 pestañas.

| EDITAR DISPOSITIVO             | ×                        |
|--------------------------------|--------------------------|
| Información Configuración Coma | dos                      |
| Nombre                         | Apellido                 |
| Luciano                        | Zuccari                  |
| Descripción                    | Documento                |
| DISPOSITIVO NUEVO              | 25111222                 |
| Teléfono                       |                          |
| 2235476663                     |                          |
| E-Mail                         |                          |
| lucianozuccari@gmail.com       | Argentina EU U U U U U U |
| Eliminar                       |                          |
|                                | Culture                  |

La primera presenta la información del propietario del dispositivo.

En la pestaña de configuración se puede habilitar al usuario de la aplicación Click los accesos al teclado virtual (solo disponible para dispositivos Android) y al histórico de eventos y configurar cuales son los eventos que serán notificados mediante notificaciones push a el dispositivo. Para agregar o quitar eventos a notificar se debe hacer click en Editar, marcar/desmarcar los eventos deseados y finalmente el botón Guardar ubicado en el mismo lugar.

| EDITAR DISP         | ositivo       |          | ×        |
|---------------------|---------------|----------|----------|
| Información         | Configuración | Comandos |          |
| Teclado 🗹           | Historial 🗵   |          |          |
| Eventos a Notificar |               |          | Editar   |
| Emergencia Medica   |               |          |          |
| Incendio            |               |          |          |
| Panico              |               |          |          |
| Robo                |               |          |          |
|                     |               |          |          |
| Eliminar            |               | Guardar  | Cancelar |

En la pestaña de comandos se configura la lista de comandos que se podrán usar en el dispositivo para esta cuenta determinada. Para agregar un comando deberá hacer click sobre el que se desee agregar de la lista Plantilla de Comandos inferior. Esto copiará el comando a la lista Comandos superior, donde estarán todos los comandos que dispondrá el dispositivo.

|                                                                                                    |                                                                                                    |                                                                                                    |                                                                                                    |                                                                                                    |                         |              | 03039          |    |   |   |  |
|----------------------------------------------------------------------------------------------------|----------------------------------------------------------------------------------------------------|----------------------------------------------------------------------------------------------------|----------------------------------------------------------------------------------------------------|----------------------------------------------------------------------------------------------------|-------------------------|--------------|----------------|----|---|---|--|
| In                                                                                                    | nformación                                                                                                    | Configuración C                                                                                                    | Comandos                                                                                             |                                                                                                    |                         |              |                |    |   |   |  |
| Con                                                                                                    | nandos                                                                                                    |                                                                                                    |                                                                                                    |                                                                                                    |                         |              |                |    |   |   |  |
| 1                                                                                                    | NOMBRE                                                                                                    | DESCRIPCIÓN                                                                                                    | COMANDO                                                                                              |                                                                                                    | T                       | 0            | 0              |    |   |   |  |
| ۵                                                                                                    | Armado total                                                                                                    | Activa la alarma en forma<br>total                                                                                                    | 10=KBY:W                                                                                             |                                                                                                    | 0                       | •            | ٠              |    |   |   |  |
| ٥                                                                                                    | Armado parcial                                                                                                    | Activa la alarma perimetral                                                                                                    | I 10=KBY:I                                                                                           |                                                                                                    | 0                       | •            |                |    |   |   |  |
| ê                                                                                                    | Desactivar                                                                                                    | Desactiva la alarma                                                                                                    | 10=KBY:#!CLA                                                                                         | VE!#*1#                                                                                                    | 0                       |              | -              |    |   |   |  |
| 8                                                                                                    | Panico                                                                                                    | Envia señal de Panico                                                                                                    | WSEXE={clave                                                                                         | #!CLAVE!#{/clave} WSCTA=#!CUENTAID!# WSEVT=142                                                                                                    | 0                       |              | •              |    |   |   |  |
| ٠                                                                                                    | Amergencia<br>Medica                                                                                                    | Envia señal de Emergencia<br>Medica                                                                                                    | WSEXE={CLA                                                                                           | /E}#!CLAVE!#{/CLAVE} WSCTA=#!CUENTAID!# WSEVT=1                                                                                                    | 11 0                    | •            | •              |    |   |   |  |
|                                                                                                    |                                                                                                    |                                                                                                    |                                                                                                    |                                                                                                    |                         |              |                |    |   |   |  |
| ų                                                                                                    | Fuego                                                                                                    | Envia señal de Fuego                                                                                                    | 10=KBY:@F                                                                                            |                                                                                                    | 0                       | •            | •              |    |   |   |  |
| <b>D</b><br>Plan                                                                                                    | Fuego<br>ntilla de Coma                                                                                                    | Envia señal de Fuego<br>ndos                                                                                                    | 10=KBY:@F                                                                                            | 500000                                                                                                    | 0                       | •            | •              |    |   |   |  |
| Plan<br>I                                                                                                    | Fuego<br>ntilla de Coma<br>NOMBRE                                                                                            | Envia señal de Fuego<br>ndos<br>DESCRIPCIÓN                                                                                                    | 10=KBY:@F                                                                                            | COMANDO                                                                                                    | 0                       | •            | •              |    |   |   |  |
| Plan<br>I<br>B                                                                                                    | Fuego<br>ntilla de Coma<br>NOMBRE<br>Armado total                                                                            | Envia señal de Fuego ndos DESCRIPCIÓN Armado total panel E                                                                                                    | 10=KBY:@F                                                                                            | COMANDO<br>10=KBY:W                                                                                                    | 0                       | •            | •              |    |   |   |  |
| Plan<br>I<br>6                                                                                                    | Fuego<br>ntilla de Coma<br>NOMBRE<br>Armado total<br>Armado parcial                                                          | Envia señal de Fuego ndos DESCRIPCIÓN Armado total panel D Armado parcial pane                                                                                                    | 10=KBY:@F                                                                                            | COMANDO<br>10=KBY:W<br>10=KBV:I                                                                                                    | 0                       | •            | •              |    |   |   |  |
| Plan<br>I<br>6                                                                                                    | Fuego<br>ntilla de Coma<br>NOMBRE<br>Armado total<br>Armado parcial<br>Desactivar                                            | Envia señal de Fuego<br>ndos<br>DESCRIPCIÓN<br>Armado total panel D<br>Armado parcial panel<br>Desarmado panel DS                                                                                                | 10=KBY:@F                                                                                            | COMANDO<br>10=KBY:W<br>10=KBY:H<br>10=KBY:#ICEAVEI#1#                                                                                                    | 0                       | D            |                |    |   |   |  |
| Plan<br>I<br>ô<br>ô                                                                                                    | Fuego<br>ntilla de Coma<br>NOMBRE<br>Armado total<br>Armado parcial<br>Desactivar<br>Anular zona                             | Envia señal de Fuego<br>ndos<br>DESCRIPCIÓN<br>Armado total panel D<br>Armado parcial panel<br>Desarmado panel DS<br>Anular zona panel DS                                                                        | 10=KBY:@F                                                                                            | COMANDO<br>10=KBY:W<br>10=KBY:1<br>10=KBY:#:CLAVEI#:1#<br>10=KBY:1!#ZONA#!#                                                                                                    | 0                       |              |                | 19 | S | R |  |
| Plan<br>I<br>D<br>D<br>D<br>D<br>D<br>D<br>D<br>D<br>D<br>D<br>D<br>D<br>D<br>D<br>D<br>D<br>D<br>D                                                                                                    | Fuego<br>ntilla de Coma<br>NOMBRE<br>Armado total<br>Armado parcial<br>Desactivar<br>Anular zona<br>Chime on/off             | Envia señal de Fuego<br>ndos<br>DESCRIPCIÓN<br>Armado total panel D<br>Armado parcial panel<br>Desarmado panel DS<br>Anular zona panel DS<br>Activa y desactiva el d                                             | 10=KBY:@F<br>DSC<br>H DSC<br>SC<br>SC<br>chime panel DSC                                             | COMANDO<br>10=KBY:W<br>10=KBY:H<br>10=KBY:#:CLAVEI#11#<br>10=KBY:#2ONA#!#<br>10=KBY:*4#                                                                                                    | 0                       |              | ·              | )( | S | R |  |
| Plan<br>I<br>ô<br>(2)<br>(2)<br>(2)<br>(2)<br>(2)<br>(2)<br>(2)<br>(2)<br>(2)<br>(2)                                                                                                    | Fuego<br>ntilla de Coma<br>NOMBRE<br>Armado total<br>Armado parcial<br>Desactivar<br>Anular zona<br>Chime on/off<br>Panico   | Envia señal de Fuego<br>ndos<br>DESCRIPCIÓN<br>Armado total panel D<br>Armado parcial panel DS<br>Anular zona panel DS<br>Activa y desactiva el 4<br>Envia señal de Panico                                       | 10=KBY:@F<br>DSC<br>H DSC<br>SC<br>chime panel DSC<br>p por WebService                               | COMANDO<br>10=KBY:W<br>10=KBY:H<br>10=KBY:H<br>10=KBY:H=ZONA=!=<br>10=KBY:H=ZONA=!=<br>WSEXE=(clave)=!CLAVE!=!/clave) WSCTA==!CUENT                                                                                                    | 0<br>AID!#              | WSEV         | T≡142          |    | S | R |  |
| I           I           I | Fuego<br>ntilla de Coma<br>NOMBRE<br>Armado parcial<br>Desactivar<br>Anular zona<br>Chime on/off<br>Panico<br>Emergencia Med | Envia señal de Fuego ndos DESCRIPCIÓN Armado total panel D Armado parcial panel D Armado parcial panel DS Anular zona panel DS Activa y desactiva el 4 Envia señal de Panico ica Envia señal de Emerg WebService | 10=KBY:@F<br>DSC<br>II DSC<br>IIC<br>SC<br>chime panel DSC<br>sp por WebService<br>gencia Medica por | COMANDO           10=KBY:W           10=KBY:H           10=KBY:H:CLAVEI#71#           10=KBY:H=CLAVEI#71#           10=KBY:H=CLAVEI#71#           WSEKE=(clave)=ICLAVEI#f(clave)]WSCTA=#ICUENT           WSEKE=(clave)#ICLAVEI#f(clave)]WSCTA=#ICUENT | 0<br>AID!#]\<br>AID!#]\ | WSEV<br>WSEV | T=142<br>T=111 | ){ | S | R |  |

Todos los comandos de la lista Comandos pueden editarse. Para esto se deberá hacer click sobre el mismo y se pasará a la ventana de edición de comando.

|              | οςιτινο       |                                 | ×                 |
|--------------|---------------|---------------------------------|-------------------|
| Información  | Configuración | Comandos                        |                   |
| EN EDICIÓN   |               |                                 | Guardar Eliminar  |
| Icono        |               |                                 |                   |
| 🌋 🕺 🦗        | - 🕹 😺 👌       | 🔤 🕇 🛧 🐸 🖬 🔂 🌧 🖊                 | ▲ 18 🖉 🛱 🍳 🔌 🔂 🧿  |
| ☆ * ᠔        | 🋉 🔶 🍝         | 🇉 🕂 🖯 💉 🔂 Ĝ 오 🕸                 | # 🗳 8             |
|              |               |                                 |                   |
| Nombre       |               | Descripción                     | Тіро              |
| Armado total |               | Activa la alarma en forma total | 0                 |
| Comandos     |               |                                 | Editar            |
| 10=KBY:W     |               |                                 |                   |
|              |               |                                 |                   |
| Eliminar     |               |                                 | Guardar           |
| Linninal     |               |                                 | Guardan Caliceiai |

En esta ventana se puede modificar el nombre, la descripción, el icono y el comando en sí. Para editar la línea de comando debe primero presionar el botón Editar para habilitar la edición de la misma y una vez finalizado el botón Guardar que se encontrará en la misma ubicación.

Desde esta ventana también se puede eliminar el comando de la lista para este dispositivo en particular, mediante el botón Eliminar ubicado arriba a la derecha. Para guardar los cambios en el comando debe usar el botón Guardar ubicado arriba a la derecha.

Una vez finalizada la edición del dispositivo se debe presionar en Guardar ubicado abajo a la derecha para que tome todos los cambios realizados. Tenga en cuenta que el botón Eliminar de abajo a la izquierda elimina (desasocia) el dispositivo de la cuenta. El botón Cancelar permite volver a la lista de dispositivos sin guardar los cambios.

Ejemplos de edición de comandos: <u>Comandos de salidas (video en YouTube)</u> <u>Comando Anular zona (video en YouTube)</u>

#### Plantilla Click

#### <u>Plantilla Click (video en YouTube)</u>

En esta pestaña se define la configuración por defecto que se asignará a los dispositivos en el momento que se los asocia a la cuenta. Se configura de la misma manera que las pestañas de Configuración y Comandos de un dispositivo ya asociado, como se explica más atrás.

| Cuentas Eventos Gremio Skins Salir |                   |
|------------------------------------|-------------------|
| [#11] Casa Lucho (9994)            | Plantilla Click 🗘 |
| Configuración Comandos             |                   |
| Teclado 🗹 Historial 🗹              | Anular zona       |
| Eventos a Notificar                | Editar            |
| ACM Situación sospechosa           |                   |
| Alarma Watch                       |                   |
| Emergencia Medica                  |                   |
| Incendio                           |                   |
| Panico                             |                   |
| Robo                               |                   |

### **Eventos**

En esta sección se visualiza un listado con todos los eventos de todas las cuentas administradas por el gremio ordenados temporalmente desde el más reciente. Este listado también puede ser filtrado por cualquier valor de cualquiera de sus columnas de la misma manera que el listado de cuentas.

|           | uentas Eventos Gi   | remio Skins <b>S</b> | alir          |               |                 |               |               |                |                     |          |               |              |
|-----------|---------------------|----------------------|---------------|---------------|-----------------|---------------|---------------|----------------|---------------------|----------|---------------|--------------|
| LIST      | ado general de ev   |                      |               |               |                 |               |               |                |                     |          |               |              |
|           |                     |                      |               |               |                 |               |               |                |                     |          |               |              |
| ID        | FECHA               | CUENTA               | EVENTO        | CODIGO        | ZONA USUARIO    | ESTADO        | SIGNAL        | COMUNICADOR    | NEXT.REST.          | R        | DRIVER        | GRUPO        |
| Buscar ID | Buscar FECHA        | Buscar CUENTA        | Buscar EVENTO | Buscar CODIGO | Buscar ZONA USU | Buscar ESTADO | Buscar SIGNAL | Buscar COMUNIC | Buscar NEXT.REST.   | Buscar R | Buscar DRIVER | Buscar GRUPO |
| 11        | 20/03/2019 14:06:58 | FFFF                 | Test Driver   | 1623          |                 | Sistema       | 0             |                | 20/03/2019 14:26:58 | NO       | NTCom22       | default      |
| 266857    | 20/03/2019 14:02:51 | NAGIOS               | Test Nagios   | TESTNAG       |                 | Pendiente     | 50            | NAGIOS         |                     | NO       | Nagios        | Nagios       |
| 266856    | 20/03/2019 13:57:51 | NAGIOS               | Test Nagios   | TESTNAG       |                 | Pendiente     |               | NAGIOS         |                     |          | Nagios        | Nagios       |
| 266855    | 20/03/2019 13:52:51 | NAGIOS               | Test Nagios   | TESTNAG       |                 | Pendiente     |               | NAGIOS         |                     |          | Nagios        | Nagios       |
| 266854    | 20/03/2019 13:47:50 | NAGIOS               | Test Nagios   | TESTNAG       |                 | Pendiente     |               | NAGIOS         |                     |          | Nagios        | Nagios       |

### Gremio

En esta sección se muestran los datos del gremio. Los campos de Nombre y teléfono pueden modificarse. El campo E-mail es el correo electrónico con el que inicia la sesión de Click Manager. En caso de que sea necesario cambiarlo pónganse en contacto con el soporte técnico.

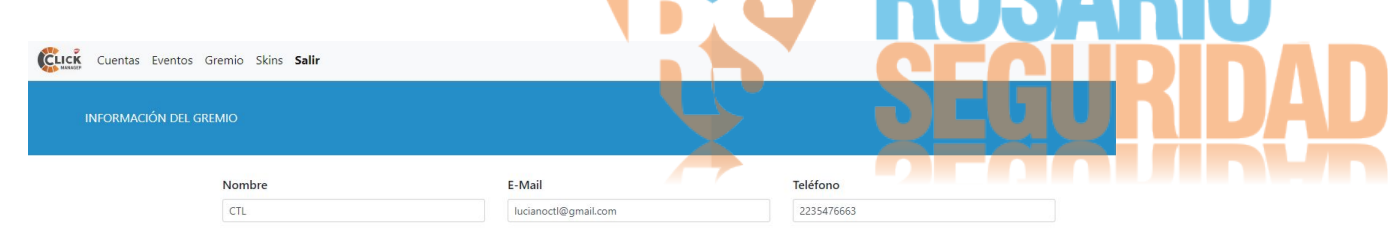

## Skin

#### Personalización logo y colores (video en YouTube)

Esta sección permite la personalización de colores y logo de la interfase de la aplicación Click. Esta personalización se verá reflejada en la aplicación de todos los dispositivos asociados a cuentas Click administradas por el gremio, con la excepción de aquellos dispositivos que se encuentren asociados simultáneamente a varias cuentas Click administradas por distintos gremios.

El campo Logo es para ingresar la dirección url de una imagen que tenga acceso público, ya que todos los dispositivos descargarán esa imagen automáticamente. La imagen debe tener tamaño de 250x250px, fondo transparente y formato png. En caso que lo necesiten pueden enviar la imagen por mail a nuestro departamento técnico y ellos se encargaran de alojarla en la nube y proporcionarles una url válida para acceder a la misma y completar el campo. En los campos Título, Cuerpo/Tabla y Zócalo se puede seleccionar para cambiar los colores para estas tres zonas. Una vez finalizada la edición de la skin para la app Click deberá guardarla haciendo click en el botón Guardar ubicado abajo a la izquierda de la pantalla.

| Cuentas Eventos C<br>MODIFICAR SKIN    | Gremio Skins <b>Salir</b>                                                                                                    |                                                               |                     |
|----------------------------------------|----------------------------------------------------------------------------------------------------|---------------------------------------------------------------|---------------------|
|                                        | Logo https://s3.amazonaws.com/storage.wobiz.com/108/108920/images/Original/1532633570_c11b4293 Cargar Título Fondo Cuerpo / Tablas Fondo Zócalo Fondo | HERNAN<br>ok!<br>CUENTA 1<br>CUENTA 2<br>CUENTA 3<br>CUENTA 4 |                     |
| <mark>Salir</mark><br>Cierra la sesión | del gremio y regresa a la pantalla de inicio de Clic                                                                                                  | k Manager.                                                    | <b>RIO</b><br>RIDAI |

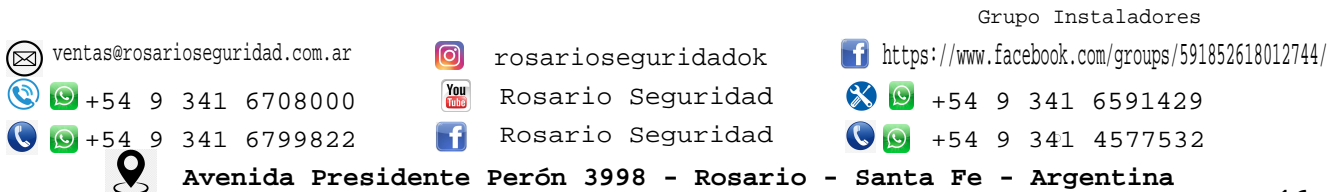